## **My Career Center Online**

## **ONE TIME** REGISTRATION How to Register:

- 1. Log in at http://csun-csm.symplicity.com/
- 2. Click on the Student/Alumni link
- 3. Click on the REGISTER button

-a new log in screen will appear

- 4. Enter your CSUN e-mail address (@my.csun.edu) as your username -if your e-mail becomes obsolete, we will be unable to communicate with you and your account may be deleted. You can update your e-mail address under the Profile tab.
- 5. Enter the registration password: resume@11 (lower case)
- 6. Click "GO"
- 7. Complete the STUDENT REGISTRATION FORM

-for Alumnus select "(a) NO"

-enter your personal and academic information

-for Privacy click "YES" to receive e-mail notifications (this will allow the

Career Center to e-mail you regarding career information, events, and jobs.)

- 8. Click "Submit"
- 9. Check your CSUN e-mail for your temporary, system generated Password
- 10. Once you log in, you will need to update your password under the Profile tab.

**TROUBLE LOGGING IN?** 

Please call (818) 677-2878 for registration information.

## WITH MY CAREER CENTER ONLINE YOU CAN...

- View job, internship, and work study postings both on and off-campus
- **Receive information on and sign-up for Career Center Events & Workshops**

California State University Northridge Career Center University Hall Suite #105 18111 Nordhoff St. Northridge, CA 91330-8241 www.csun.edu/career

**Search for Research Opportunities & Fellowships** 

**Schedule On-Campus Interviews** 

**Explore Careers and Education through Vault Library and online resources**